EDICIÓN WEB, DE APLICACIONES Y WEB MÓVIL

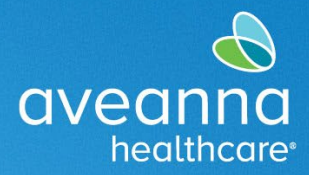

#### SUPPORT SERVICES

## Aprobación de Entrada en la Aplicación Móvil

El Cliente o la Familia del Cliente pueden firmar las horas de salida a través de la aplicación móvil AveannaCare. Estas son horas que se han ingresado con la opción de cerrar más tarde presionando el botón **Cierre de sesión del portal del cliente** cuando el proveedor de atención comienza el turno.

| ←              | Hora de entrada Verificación                                                                              |
|----------------|----------------------------------------------------------------------------------------------------|
|                | En línea                                                                                                  |
| Ho             | ra de entrada Se requiere verificación                                                                    |
|                | 🔒 PIN                                                                                                    |
| \$             | Cierre de sesión del portal del<br>cliente                                                                |
| Nomb<br>Código | Alerta<br>EVV confirmado. Se requerirá<br>una verificación manual antes<br>de la aprobación.<br>Confirmar |

Para verificar el turno, el Cliente o la Familia del Cliente debe iniciar sesión en la aplicación AveannaCare móvil con su nombre de usuario y PIN o contraseña.

1. Navegue hasta el **menú** en la esquina superior izquierda, **representado por tres** líneas horizontales.

| =     | Inicio                      | ~ |
|-------|-----------------------------|---|
| Horas | s semanales totales: 5.03   |   |
|       | ← 03/19/2023 A 03/25/2023 → |   |
|       | Bell Train                  |   |

APROBACIÓN DE UNA ENTRADA DE EOR EDICIÓN WEB, DE APLICACIONES Y WEB MÓVIL A Página 1 de 11

Aveanna Healthcare - Para uso Externo Ultima Revisión: 6/5/2025

EDICIÓN WEB, DE APLICACIONES Y WEB MÓVIL

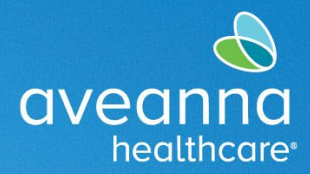

#### SUPPORT SERVICES

2. Seleccione "Entradas que requieren cierre de sesión"

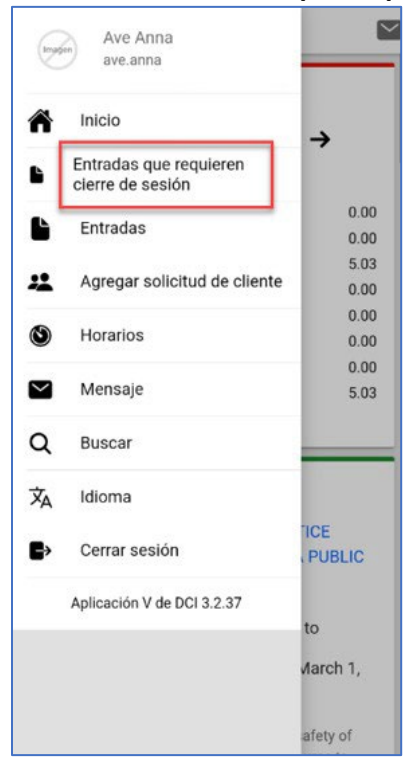

- 3. **Mantenga presionada una entrada Pendiente** (no un toque ligero) y el botón **Acción** se volverá visible en la esquina superior derecha.
- 4. Presione Acción.

| 2 | $\equiv$ Entradas de validación (4) | ACCIÓN |
|---|-------------------------------------|--------|
| 1 | Eacha da convisio: mar 21, 2022     |        |
| 2 | Horas: 0:00:02                      | ACCIÓN |
|   | Nombre del cliente: Ave Anna        |        |
|   | Tipo de cuenta: Por hora            |        |
|   | Código de servicio: Respite         | _      |
|   | Cierre de sesión del cliente: No    |        |
|   | Estado: Pendiente                   |        |

APROBACIÓN DE UNA ENTRADA DE EOR EDICIÓN WEB, DE APLICACIONES Y WEB MÓVIL Aveanna Healthcare - Para uso Externo Página 2 de 11 Ultima Revisión: 6/5/2025

EDICIÓN WEB, DE APLICACIONES Y WEB MÓVIL

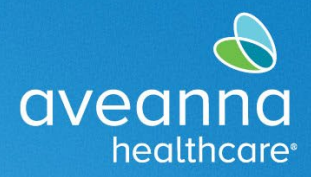

#### SUPPORT SERVICES

5. Habrá opciones, como se ve en la captura de pantalla. **Seleccionar todo, Aprobación, Rechazar, Deseleccionar todo, y Cancelar.** Seleccione una opción.

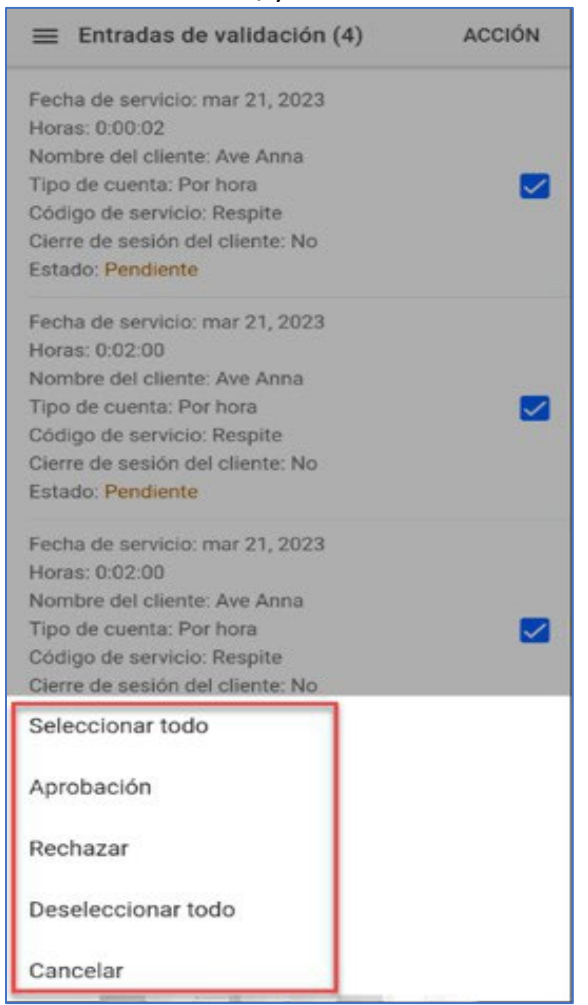

6. Si todas las entradas pendientes son correctas, elija **Seleccionar todo** y, a continuación, seleccione **Aprobación**.

7. Haga clic en **Confirmar** en la alerta.

APROBACIÓN DE UNA ENTRADA DE EOR EDICIÓN WEB, DE APLICACIONES Y WEB MÓVIL Aveanna Healthcare - Para uso Externo Página 3 de 11 Ultima Revisión: 6/5/2025

### EDICIÓN WEB, DE APLICACIONES Y WEB MÓVIL

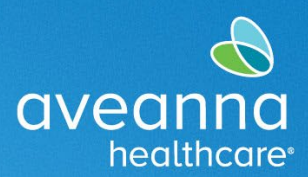

#### SUPPORT SERVICES

| ≡E     | ntradas de validación (7)             | ACCIÓN |
|--------|---------------------------------------|--------|
| Fecha  | de servicio: may 30, 2025             |        |
| Horas: | 0:06:30<br>a dal alianta: Taat Cliant |        |
|        | e del cliente. Test client            |        |
| Códiac | o de servicio: Respite                |        |
| Cierre | de sesión del cliente: No             |        |
| Estado | : Pendiente                           |        |
|        |                                       |        |
| Fecha  | de servicio: feb 3, 2025              |        |
| Horas: | 0:01:30<br>a dal alianta: Taat Cliant |        |
| Tipo   |                                       |        |
| Códic  | Alerta                                |        |
| Cierre | Está seguro de que quiere             |        |
| Estac  | cerrar sesión? - 1 Selección          |        |
|        |                                       | _      |
| Fech   | Concelor                              |        |
| Horas  | Cancelar Confirma                     |        |
| NomL.  |                                       |        |

Ahora ha completado la verificación del cliente para todos los turnos pendientes a la espera de la aprobación del cliente.

EDICIÓN WEB, DE APLICACIONES Y WEB MÓVIL

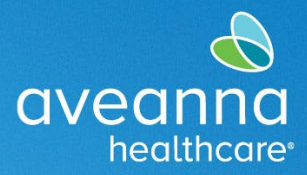

#### SUPPORT SERVICES

# Aprobación de Entrada de Tiempo a través del Portal Web

Después de que el proveedor de atención haya completado su turno. El Cliente o la Familia del Cliente iniciará sesión en el portal web de AveannaCare aquí: aveanna.dcisoftware.com.

1. Vaya a la pestaña "Entradas Que Requieren Aprobación".

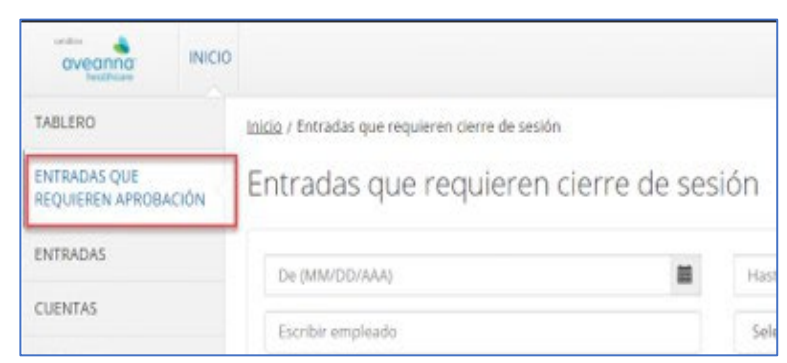

2. Aplique una marca de verificación a una entrada de línea. Las opciones "Cerrar la Sesión" o "Rechazar" estarán disponibles.

| oveonno<br>Heathcare             | INICIO |        |                   |                                                            |                                      |                                             |                                     |                                           |                                                                                                    | 1                        | 🖂 Ayuda 🖸                                            | Mapa del si                      | tio ave.anna 🛔                                                                | Español 🗸                                |
|----------------------------------|--------|--------|-------------------|------------------------------------------------------------|--------------------------------------|---------------------------------------------|-------------------------------------|-------------------------------------------|----------------------------------------------------------------------------------------------------|--------------------------|------------------------------------------------------|----------------------------------|-------------------------------------------------------------------------------|------------------------------------------|
| TABLERO                          |        | Inicio | / Entradas qu     | e requieren                                                | cierre de sesión                     |                                             |                                     |                                           |                                                                                                    |                          |                                                      |                                  |                                                                               |                                          |
| ENTRADAS QUE<br>REQUIEREN APROBA | CIÓN   | Ent    | tradas o          | que rec                                                    | quieren cie                          | erre de sesi                                | ón                                  |                                           |                                                                                                    |                          |                                                      |                                  |                                                                               |                                          |
| ENTRADAS                         |        | 1      | De (MM/DD/A/      | W)                                                         |                                      |                                             | Hasta (MM                           | /DD/AAA)                                  |                                                                                                    |                          | Escribir código                                      | de servicio                      |                                                                               |                                          |
| CUENTAS                          |        | E      | scribir emple     | ado                                                        |                                      |                                             | Selecciona                          | r unidad                                  |                                                                                                    | ~                        | Escribir nomb                                        | re de tasa de p                  | ago                                                                           |                                          |
|                                  |        |        |                   |                                                            |                                      |                                             |                                     |                                           |                                                                                                    |                          |                                                      |                                  | Restablece                                                                    | r Buscar                                 |
|                                  |        | Sele   | eccionar todo     | Fecha de<br>servicio                                       | Empleado                             | Código de<br>servicio                       | Hora de<br>inicio                   | Hora de<br>finalización                   | Ubicaciones de EVV                                                                                               | Unidades                 | Nombre<br>de tasa<br>de pago                         | Estado                           | Mostrando s<br>EW<br>(Verificación<br>electrónica<br>de vieitas)              | C Export<br>5 fuera de 5 regis<br>Acción |
|                                  |        | Sele   | Id. •             | Fecha de<br>servicio<br>Mar 21,<br>2023                    | Empleado<br>Bell Train               | Câdigo de<br>servicio<br>Respite            | Hora de<br>inicio<br>15:34          | Hora de<br>finalización<br>15:37          | Ubicaciones de EVV<br>Hora de entrada: N/C<br>Hora de salida: N/C                                                | Unidades<br>0,05         | Nombre<br>de tasa<br>de pago<br>Standard             | Estado<br>Pendiente              | Mostrando S<br>EW<br>(Verificación<br>electrónica<br>de visitas)<br>No        | Export<br>5 fuera de 5 regis<br>Acción   |
|                                  | (      | Sele   | Id. •<br>36248890 | Fecha de<br>servicio<br>Mar 21,<br>2023<br>Mar 21,<br>2023 | Empleado<br>Bell Train<br>Bell Train | Código de<br>servicio<br>Respite<br>Respite | Hora de<br>inicio<br>15:34<br>15:29 | Hora de<br>finalización<br>15:37<br>15:32 | Ubicaciones de EVV<br>Hora de entrada: N/C<br>Hora de salida: N/C<br>Hora de entrada: N/C<br>Hora de salida: N/C | Unidades<br>0.05<br>0.05 | Nombre<br>de tasa<br>de pago<br>Standard<br>Standard | Estado<br>Pendiente<br>Pendiente | Mostrando 5<br>EVV<br>(Verificación<br>electrónica<br>de visitas)<br>No<br>No | C Export<br>5 fuera de 5 regis<br>Acción |

3. Haga clic en el icono **S** para cerrar la sesión (aprobar) la(s) entradas.

Página 5 de 11

APROBACIÓN DE UNA ENTRADA DE EOR EDICIÓN WEB, DE APLICACIONES Y WEB MÓVIL Aveanna Healthcare - Para uso Externo Ultima Revisión: 6/5/2025

EDICIÓN WEB, DE APLICACIONES Y WEB MÓVIL

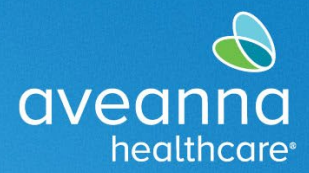

#### SUPPORT SERVICES

**Importante**: También puede hacer clic en **Seleccionar todo** para seleccionar todas las entradas de tiempo no aprobadas.

|     | Selec | cionar todo     |              |          | ta da ana sa sa sa sa sa sa sa sa sa sa sa sa sa |       | ~     | in the second                                 | . Januari da La Santa da La Santa da La Santa da La Santa da La Santa da La Santa da La Santa da La Santa da La |          | ~~~       | and the second second sec | 🔀 Exportar |
|-----|-------|-----------------|--------------|----------|--------------------------------------------------|-------|-------|-----------------------------------------------|----------------------------------------------------------------------------------------------------|----------|-----------|----------------------------------------------------------------------------------------------------|------------|
|     |       |                 |              |          |                                                  |       |       |                                               |                                                                                                    |          |           | visitas)                                                                                                    |            |
| - 1 | 3     | 82129463        | Feb 03, 2025 | John Doe | Respite                                          | 08:30 | 10:00 | Hora de entrada: Home<br>Hora de salida: Home | 1,50                                                                                                    | Standard | Pendiente | No                                                                                                    | SR         |
| (   |       | <u>82129458</u> | Mar 17, 2025 | John Doe | Respite                                          | 08:00 | 14:38 | Hora de entrada: Home<br>Hora de salida: Home | 6,63                                                                                                    | Standard | Pendiente | No                                                                                                    | SR         |
| (   |       | <u>82129444</u> | Mar 06, 2025 | John Doe | Respite                                          | 07:00 | 12:30 | Hora de entrada: Home<br>Hora de salida: Home | 5,50                                                                                                    | Standard | Pendiente | No                                                                                                    | SR         |

El Cliente o la Familia del Cliente pueden hacer clic en el botón **Cerrar sesión** o **Rechazar** para realizar una aprobación o rechazo masiva.

|       |                 |                      |                  |                       |                   |                         |                                             | C        | 🖂 🛛 Ayuda 🖸                  | Mapa del si     | tio ave.anna 🛔                                     | Español 🗸                 |
|-------|-----------------|----------------------|------------------|-----------------------|-------------------|-------------------------|---------------------------------------------|----------|------------------------------|-----------------|----------------------------------------------------|---------------------------|
| nicio | / Entradas q    | lue requieren        | cierre de sesión |                       |                   |                         |                                             |          |                              |                 |                                                    |                           |
| En    | tradas          | que rec              | quieren cie      | rre de sesi           | ón                |                         |                                             |          |                              |                 |                                                    |                           |
| Ĩ     | De (MM/DD/A     | AAA)                 |                  |                       | Hasta (MM/        | DD/AAA)                 |                                             | =        | Escribir código              | de servicio     |                                                    |                           |
| 1     | scribir emple   | eado                 |                  |                       | Selecciona        | r unidad                |                                             | ~        | Escribir nomb                | re de tasa de p | ago                                                |                           |
|       |                 |                      |                  |                       |                   |                         |                                             |          |                              |                 | Restablece                                         | Buscar                    |
|       |                 | _                    |                  | -                     |                   |                         |                                             |          |                              |                 |                                                    |                           |
| es    | elecciona to    | do Cerrar            | sesión Rechazar  |                       |                   |                         |                                             |          |                              |                 |                                                    |                           |
| _     |                 |                      |                  |                       |                   |                         |                                             |          |                              |                 |                                                    | D-                        |
|       |                 |                      |                  |                       |                   |                         |                                             |          |                              |                 | Mostrando 5                                        | fuera de <b>5</b> registr |
|       | ld.             | Fecha de<br>servicio | Empleado         | Código de<br>servicio | Hora de<br>inicio | Hora de<br>finalización | Ubicaciones de EVV                          | Unidades | Nombre<br>de tasa<br>de pago | Estado          | EVV<br>(Verificación<br>electrónica<br>de visitas) | Acción                    |
|       | 36248891        | Mar 21,<br>2023      | Bell Train       | Respite               | 15:34             | 15:37                   | Hora de entrada: N/C<br>Hora de salida: N/C | 0,05     | Standard                     | Pendiente       | No                                                 | SR                        |
| 2     | <u>36248890</u> | Mar 21,<br>2023      | Bell Train       | Respite               | 15:29             | 15:32                   | Hora de entrada: N/C<br>Hora de salida: N/C | 0,05     | Standard                     | Pendiente       | No                                                 | SR                        |
| 2     | 36248889        | Mar 21,              | Bell Train       | Respite               | 15:23             | 15:25                   | Hora de entrada: N/C                        | 0,03     | Standard                     | Pendiente       | No                                                 |                           |

4. Una vez que el Cliente o la familia aprueben o rechacen la(s) entrada(s), seleccionarán **Sí** en la alerta.

### EDICIÓN WEB, DE APLICACIONES Y WEB MÓVIL

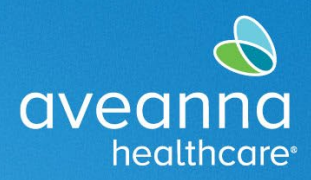

#### SUPPORT SERVICES

| Alerta                                   | ×            |
|------------------------------------------|--------------|
| ¿Está seguro de que quiere cerrar sesión | 1 Selección? |
| No                                       | Sí           |

# Aprobación de Entrada de Tiempo a Través del Portal Web (Versión Web Móvil)

El Cliente o la Familia del Cliente pueden acceder al sitio web de AveannaCare a través de un dispositivo móvil. El diseño es diferente al acceso de AveannaCare a través de la aplicación móvil o el escritorio. Esta sección guía al Cliente o a la familia del Cliente sobre cómo es este proceso. Se puede acceder a la página de internet <u>aveanna.dcisoftware.com</u> a través de un lanzador de Internet para dispositivos móviles. Por ejemplo, Edge

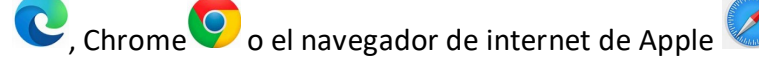

- 1. Inicie sesión en el portal web de AveannaCare aquí: <u>aveanna.dcisoftware.com</u>.
- 2. Una vez que aparezca la página de inicio de sesión, ingrese el nombre de usuario y la contraseña. A continuación, pulse **Iniciar sesión**.

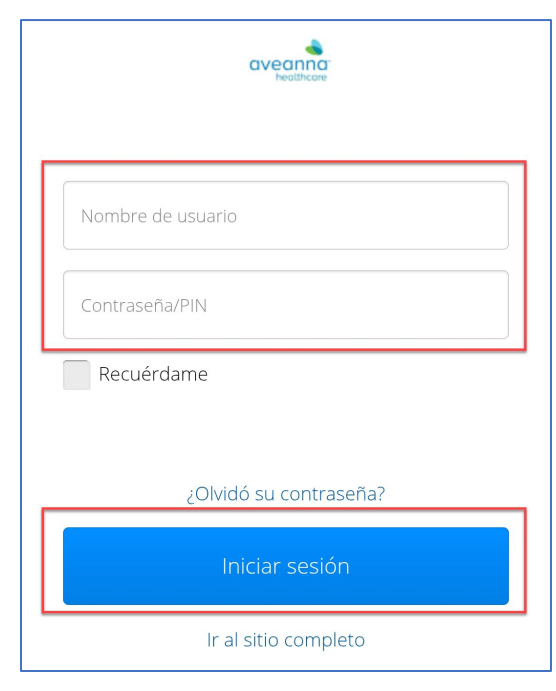

3. Revise las alertas, luego haga clic en las tres líneas. Estos representan el menú.

APROBACIÓN DE UNA ENTRADA DE EOR EDICIÓN WEB, DE APLICACIONES Y WEB MÓVIL Aveanna Healthcare - Para uso Externo Página 7 de 11 Ultima Revisión: 6/5/2025

### EDICIÓN WEB, DE APLICACIONES Y WEB MÓVIL

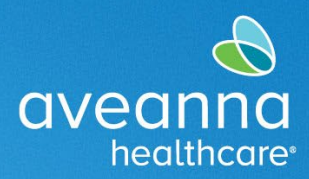

#### SUPPORT SERVICES

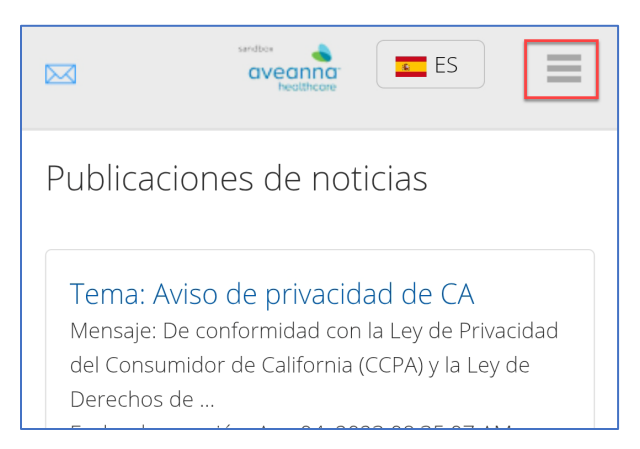

4. Presione la casilla de verificación de entrada para seleccionar la entrada.

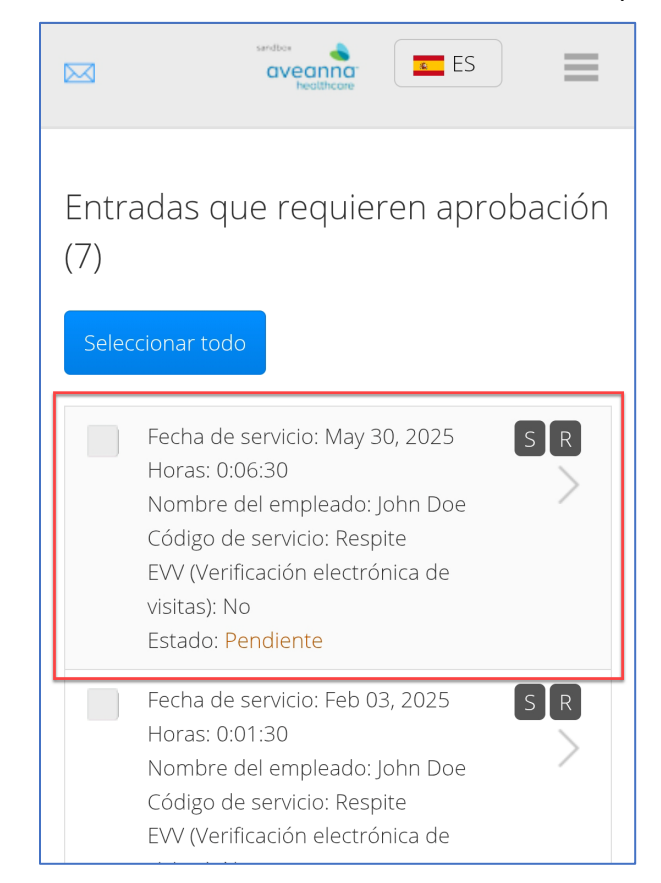

#### 5. Aparecerá una marca de verificación verde.

APROBACIÓN DE UNA ENTRADA DE EOR EDICIÓN WEB, DE APLICACIONES Y WEB MÓVIL Aveanna Healthcare - Para uso Externo Página 8 de 11

Ultima Revisión: 6/5/2025

### EDICIÓN WEB, DE APLICACIONES Y WEB MÓVIL

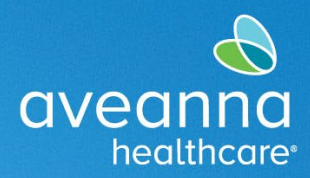

#### SUPPORT SERVICES

|                        | aveana ES                                                                                                    |
|------------------------|----------------------------------------------------------------------------------------------------|
| Entra<br>(7)<br>Selecc | idas que requieren aprobación                                                                                                    |
|                        | Fecha de servicio: May 30, 2025 S R<br>Horas: 0:06:30<br>Nombre del empleado: John Doe<br>Código de servicio: Respite<br>EVV (Verificación electrónica de<br>visitas): No<br>Estado: Pendiente |
|                        | Fecha de servicio: Feb 03, 2025 S R<br>Horas: 0:01:30                                                                                                    |

El icono **S** y el icono **R** estarán disponibles. El icono **S** es para Firmar o aprobar la entrada de tiempo. El icono **R** es para denegar la entrada de tiempo.

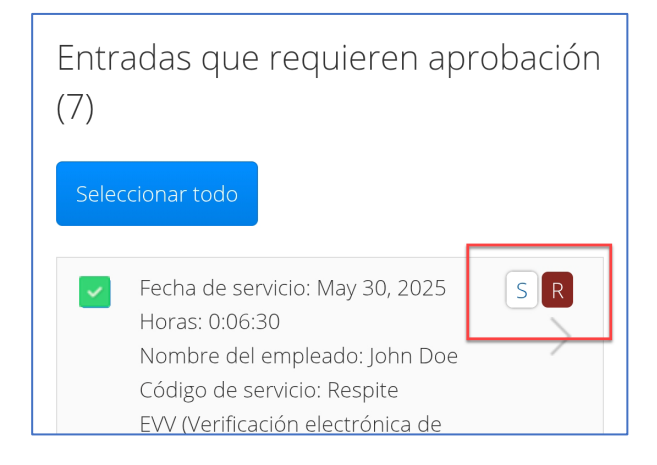

### EDICIÓN WEB, DE APLICACIONES Y WEB MÓVIL

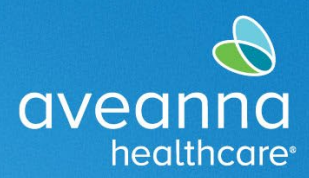

#### SUPPORT SERVICES

El Cliente o la Familia del Cliente también pueden presionar el botón Seleccionar todo. Esta acción selecciona todas las entradas pendientes.

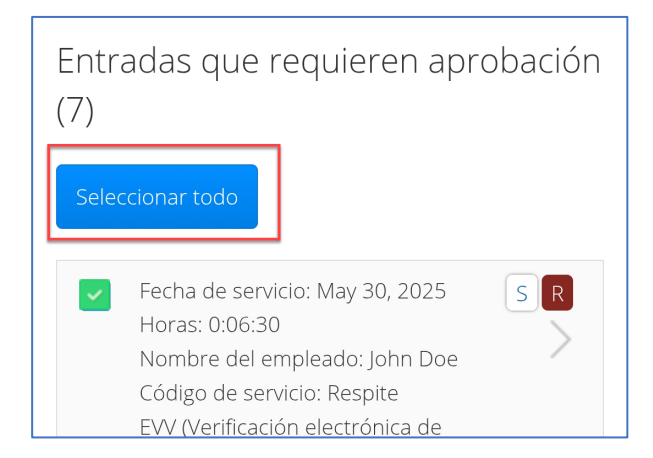

Esta función permite que el Cliente o la Familia del Cliente aprueben rápidamente todas las entradas presionando el botón azul Cerrar sesión. El botón rojo Rechazar también está disponible para denegar todas las entradas rápidamente.

| sandbox ES                                                                                                    |     |
|----------------------------------------------------------------------------------------------------|-----|
| Entradas que requieren aprobac<br>(7)                                                                                                    | ión |
| Deselecciona todo Cerrar sesión Rechaza                                                                                                    | ar  |
| Fecha de servicio: May 30, 2025 S<br>Horas: 0:06:30<br>Nombre del empleado: John Doe<br>Código de servicio: Respite<br>EVV (Verificación electrónica de<br>visitas): No<br>Estado: Pendiente | R   |
| Fecha de servicio: Feb 03, 2025<br>Horas: 0:01:30<br>Nombre del empleado: John Doe                                                                                                    | R   |

APROBACIÓN DE UNA ENTRADA DE EOR EDICIÓN WEB, DE APLICACIONES Y WEB MÓVIL Aveanna Healthcare - Para uso Externo Página 10 de 11

EDICIÓN WEB, DE APLICACIONES Y WEB MÓVIL

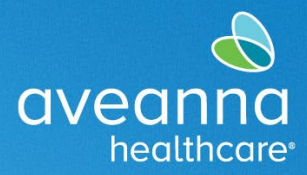

#### SUPPORT SERVICES

6. Una vez que el Cliente o la Familia del Cliente aprueben o rechacen la(s) entrada(s), seleccionarán **Sí** en la alerta.

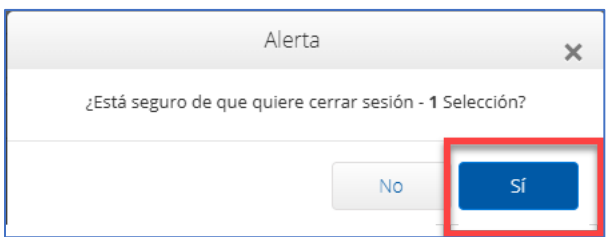

ATENCIÓN: si habla español, tiene a su disposición servicios gratuitos de asistencia lingü.stica. Llame al 1-888-255-8360 (TTY: 711). 注意:如果您使用繁體中文,您可以免費獲得語言援助服務。請致電 1-888-255-8360 (TTY: 711)。 Aveanna Healthcare, LLC no discrimina por motivos de raza, color, religión, origen nacional, edad, sexo, orientación sexual, identidad o expresión de género, discapacidad o cualquier otro motivo prohibido por las leyes federales, estatales o locales. © 2025 Aveanna Healthcare, LLC. El logotipo del corazón de Aveanna es una marca comercial registrada de Aveanna Healthcare LLC y sus subsidiarias.

APROBACIÓN DE UNA ENTRADA DE EOR EDICIÓN WEB, DE APLICACIONES Y WEB MÓVIL Aveanna Healthcare - Para uso Externo Página 11 de 11 Ultima Revisión: 6/5/2025